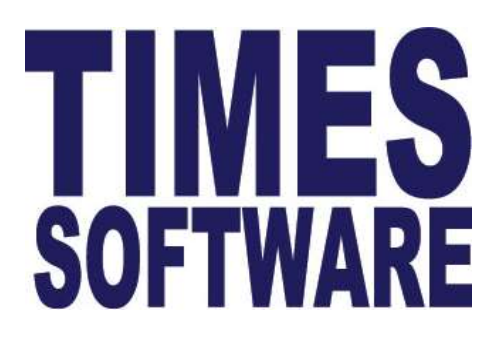

# Times Form

## Standard Setup and Maintenance User Guide for Administrator

**Times Software Pte Ltd** 

14<sup>th</sup> September, 2020

Release 1.0

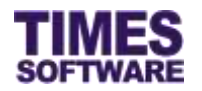

## Disclaimer

Copyright 2016 Times Software Pte Ltd ("TIMES SOFTWARE") (Company Registration No.: 199804415D) All rights reserved. Please refer to the legal notice below for terms of use.

THE SPECIFICATIONS AND INFORMATION REGARDING THE PRODUCTS IN THIS USER GUIDE ARE SUBJECT TO CHANGE WITHOUT NOTICE. ALL STATEMENTS, INFORMATION, AND RECOMMENDATIONS IN THIS USER GUIDE ARE BELIEVED TO BE ACCURATE BUT ARE PRESENTED WITHOUT WARRANTY OF ANY KIND, EXPRESS OR IMPLIED. USERS MUST TAKE FULL RESPONSIBILITY FOR THEIR APPLICATION OF ANY PRODUCTS.

INFORMATION PROVIDED IN THIS GUIDE IS PROVIDED "AS IS" WITH ALL FAULTS. TIMES SOFTWARE DISCLAIM ALL WARRANTIES, EXPRESSED OR IMPLIED, INCLUDING, WITHOUT LIMITATION, THOSE OF MERCHANTABILITY, FITNESS FOR A PARTICULAR PURPOSE AND NONINFRINGEMENT OR ARISING FROM A COURSE OF DEALING, USAGE OR TRADE PRACTICE.

IN NO EVENT SHALL TIMES SOFTWARE OR ITS SUPPLIERS BE LIABLE FOR ANY DIRECT, SPECIAL, INCIDENTAL, CONSEQUENTIAL, INDIRECT OR PUNITIVE DAMAGES, OR ANY DAMAGES WHATSOEVER, INCLUDING, WITHOUT LIMITATION, LOST PROFITS OR LOSS OR DAMAGE TO DATA ARISING OUT OF THE USE OR INABILITY TO USE THIS USER GUIDE, OR ANY ERRORS OR OMISSIONS IN THE CONTENT THEREOF, EVEN IF TIMES SOFTWARE OR ITS SUPPLIERS HAVE BEEN ADVISED OF THE POSSIBILITY OF SUCH DAMAGES.

Unless otherwise noted, the example companies, organizations, products, domain names, email addresses, logos, people, places and events depicted herein are fictitious, and no association with any real company, organization, product, domain name, email address, logo, person, place or event is intended or should be inferred. Any workflows, display output, diagrams and other figures included in this user guide are shown for illustrative purposes only.

Without limiting the rights under copyright, no part of this user guide may be reproduced, stored in or introduced into a retrieval system, or transmitted in any form or by any means (electronic, mechanical, photocopying, recording, or otherwise), or for any purpose, without the express written permission of TIMES SOFTWARE.

The TIMES service and products identified in this user guide are trademarks or service marks of TIMES SOFTWARE. All other products or services referenced in this user guide may be the trademarks or service marks of their respective owners.

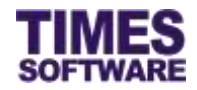

## **Table of Contents**

| CHAPTER 1. |                                                              | 3  |
|------------|--------------------------------------------------------------|----|
| CHAPTER 2. | STANDARD SETUP WORKFLOW                                      | 4  |
| CHAPTER 3. | FIRST TIME LOGGING INTO THE TIMES FORM SYSTEM                | 5  |
| CHAPTER 4. | QUESTION ANSWERS SETUP                                       | 6  |
| CHAPTER 5. | QUESTION SETUP                                               | 7  |
|            | 5.1 Duplicate new question setup                             | 12 |
| CHAPTER 6. | FORM SETUP                                                   | 13 |
| CHAPTER 7. | APPROVAL SETUP                                               | 15 |
|            | 7.1 Navigating the Approval Setup                            | 15 |
|            | 7.2 Setting up the Claim Approval Flow                       | 16 |
|            | 7.3 Assigning the HR Role                                    | 17 |
|            | 7.4 Assigning the Entry Officer Role                         | 17 |
|            | 7.5 Uploading Approval Flow into the system from Excel       | 18 |
|            | 7.6 Export the system's Approval Flow into an Excel document |    |
|            |                                                              |    |

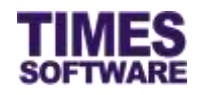

## Chapter 1. Introduction

TIMES Form is a web-based forms management system where employees can submit e-form online with scanned document. The system made use of internet technologies to support webbased paperless form application/submission of your employees. Administrators can easily assess employee's current form status, details, and retrieve data. All departmental heads could easily assess their own employees' forms.

Some chapters in the first section contain technically complex information that may require the reader to have information technology knowledge in order to understand them.

## **Product Support and Inquiries**

For technical assistance or inquiry on our products, please contact us via our hotline (65) **6295 1998**.

Alternatively, you can send us an email to the following email addresses:

For support and assistance, please email to supports@timesoftsg.com.sg.

For product inquiry, please email to sales@timesoftsg.com.sg.

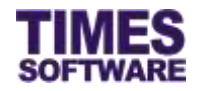

## Chapter 2. Standard Setup Workflow

To setup a new TIMES Form System, the Administrator begins by creating **Forms** that employees can fill in.

To start off, the Administrator must create the forms and define the question rules for them.

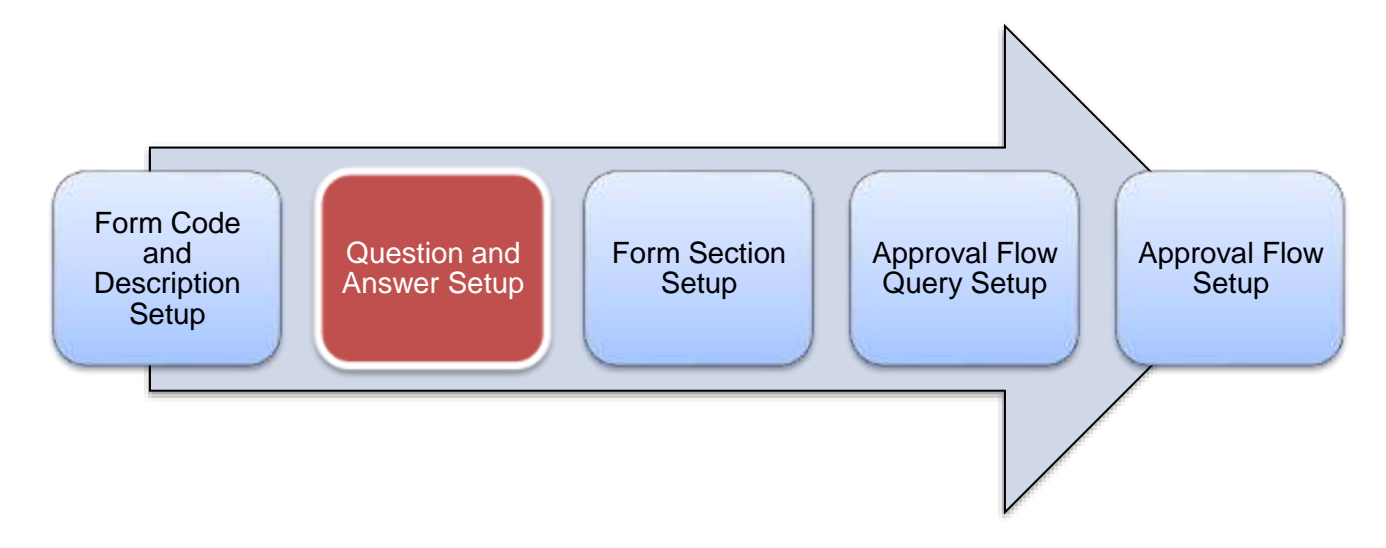

First, master codes for drop-down lists/radio button/multiple choice in the system will be setup in **Question Answer Setup**.

Next, the Administrator creates the questions at **Question Setup** and tag to the pre-defined answer creates in **Question Answer Setup**.

The Administrator then creates the Form at **Form Setup** by assigning the **Question Profile** which assigned during the **Question Answer Setup**.

To set the Question as Mandatory to be answered by employee, this can be set at **Question Answer Setup**.

Once the forms have been created, the Administrator proceeds to setup the employee query at Form Setup and then proceed to setup the approval flow at **Approval Setup** page.

In the **Approval Setup** the Administrator specifies approvers in an approval flow that will approve or reject employees' submitted forms.

The Administrator can then publish the Form by assigning the **Start Date** and **End Date** of the form at **Form Setup**.

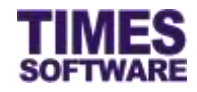

## Chapter 3. First time logging into the TIMES Form System

Open your internet browser and enter the URL address to access the TIMES Solution portal login web page, example: *http://www.myportal.com/esolution/Signin.aspx* 

An example of the login page is shown below.

|                                 |                     | Times pro     | vides the fo | ollowing E-A | pplication t  | o assist HR job:                                 |                            |                                          |
|---------------------------------|---------------------|---------------|--------------|--------------|---------------|--------------------------------------------------|----------------------------|------------------------------------------|
|                                 | TIMES<br>SOFTWARE   |               | 1            |              | 3             |                                                  |                            |                                          |
| -                               |                     | E-Leave       | E-Claim      | E-HR         | E-Training    | E-Attendance                                     |                            |                                          |
| Times Software<br>corporations. | offers comprehensit | ve integrated | suite of Pay | vroll and HR | solutions de: | Emp No<br>Password<br>Company<br>Period<br>Login | DEMO20<br>2016 V<br>Forgot | 16<br>16<br>Password?<br>edium and large |

Click on the "Company" drop-down list to see a list of available companies and choose the one that you want to access to.

Key in your login id at "Emp No".

Key in your password at "Password".

Click the Login button to login into the system.

To effectively use this guide, ensure that you are given the role of Administrator for the company that you are logging into. If the role is not setup yet, use login id *Admin* at "Emp No" to login as the Administrator.

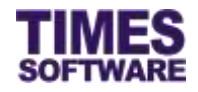

### **Chapter 4. Question Answers Setup**

You can create and manage master codes of all the questions' answer at **Question Answers Setup**. Map Code defined here are used to assign the answer lists in the **Question Setup**.

| <b>D</b>                                                                    |    |
|-----------------------------------------------------------------------------|----|
| Form                                                                        |    |
| Administrator                                                               |    |
| Administrator                                                               | 11 |
| Ouestion Answers Setun                                                      |    |
| Question Answers Setup                                                      |    |
| Question Answers Setup<br>Question Setup<br>Form Setup                      |    |
| Question Answers Setup     Question Setup     Form Setup     Approval Setup |    |

Click on the **Question Answers Setup** option in the Administrator menu to access the Question Answers Setup web page.

| 1 Contract | - former | ottator II: Quiatam Animetre Settaje |                                                                                                    |          |         |
|------------|----------|--------------------------------------|----------------------------------------------------------------------------------------------------|----------|---------|
| Category:  | 3        | Guardian Arminian (FGA) 😒            |                                                                                                    |          |         |
| -          |          | Code                                 | Description                                                                                                    | Map Code | Sort No |
| 3          |          | AT                                   | ) an rot avera of any conflicts that exist.                                                                             | AT       |         |
|            | 13       | A2                                   | I with to declare the conflicts of interest described in the Discoslute of Conflict of interest Form.                   | A1       |         |
| 13         | 12       | 424                                  | I was here from financial emperatument                                                                                  | A10      | 3       |
| 3          | 3        | A25                                  | i was not free from Francial endamascrient. Details of the relevant cans, paid? Boliffer and labilities are<br>attached | A1D-     | 2       |

To create a new map code click the  $\Box_{\overline{\Phi}}$  icon.

| 1 | Form <b>P</b> P | Administ | trator 🕪 Question Answers Se |
|---|-----------------|----------|------------------------------|
|   | Category:       | Qu       | estion Answers [FQA] 🗸       |
|   | 13              |          | Code                         |
|   |                 | Î        | A1                           |
|   | and a           | -        | 10                           |

Enter the "Code" (maximum 8 characters), "Description", Map Code, Sort No and click  $\bowtie$  icon to create the new code or  $\times$  icon to cancel the action.

If you see the pop-up message "Same record exists." when trying to create a new code, this indicates that the "Code" that you are trying to create already exists.

To make changes to an existing code, choose a "Code" and click  $\stackrel{[]}{=}$  icon. Enter in the new description and click  $\stackrel{[]}{=}$  button to update the changes or  $\times$  icon to cancel the changes.

To delete an existing code, choose a "Code" and click  $\widehat{\square}$  icon. Deleted codes are unrecoverable.

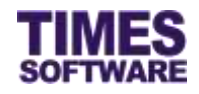

## **Chapter 5. Question Setup**

In the **Question Setup** web page, you can create and manage the question with pre-set answers in the system. In the Question Setup, you can create the question and answer in different way such as using drop-down, radio list, date picker, textbox, textarea, label, numeric and checkbox list. You can set question as mandatory to be answered in **Question Setup**.

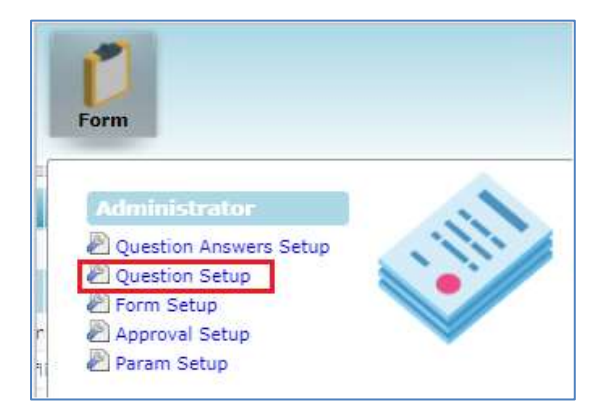

Click on the **Question Setup** option in the Administrator menu to access the Question Setup web page.

| _ |     |                                |        |                                                                                                    |          |                 |                 |           |           |                     |
|---|-----|--------------------------------|--------|----------------------------------------------------------------------------------------------------|----------|-----------------|-----------------|-----------|-----------|---------------------|
| 1 |     | Question Profile Question Code |        | Gention                                                                                                    | Sort No. | Type            | Category Option | Mandatory | Group     | Group Sort No Level |
| 2 | 12  | #80/LE1                        | 01     | Quettori                                                                                                    | 81       | Tertion         |                 | 100       | SROUP1    |                     |
| 2 | 13  | PDEM 2-78                      | 20Q1   | guardier 1.                                                                                                    | 1.       | Druffeer.in     | (20)            | 100       | Fet1:     |                     |
| 3 | 0   | POINT 2-72                     | 70Q    | quetter 1.                                                                                                    |          | Doutest.in      | - 101           | 162       | Pert 2    |                     |
| 3 | 102 | 708M 3-P                       | 510)   | quantitat 1.                                                                                                    | . 6.     | Terchow         |                 | 701       | Part 1    |                     |
| 3 | 0   | A02025-1                       | q)     | A user an express to complete the annual apparation exercise. Staff who many a trace apparation (including non-declaration of<br>supersation of information) may fixed instructions and in<br>Control of constant Declaration.                                                                                                 | 1        | Later           |                 | 102       | Incontent | e in                |
| 3 | 8   | A03020-2                       | άr.    | The staff are bound by the TC Code of Constant, as contained in the TE Code of Conduct Handbook.<br>The Code web out namedatis of professional conduct and constraints in wwy shaff successing their work duties, as well as their conduct of<br>sense which may have a bearing on TCCo professional atending and reputation.  | 1        | Creadorust      | 40-3-<br>Q1     | Ves       | Reti      | 3                   |
| 2 | a   | 40000-3                        | äi     | Decision of tragment incurrence the Lanz and Process<br>Decision is resulted for and all types of process processors, public or private, both in Singeome or encoded that<br>any contract second<br>on the processor of the contract of the contract of the contract<br>Annual operation computed for mechanism in properties. | x        | Redesure        | 18-3<br>Q1      | Yes       | fec)      | æ                   |
| 3 | 13  | OVES                           | OVERST | Dates of traveling period (Include seekends)                                                                                                    | 10       | Testkee         |                 | Ves.      | Parti     | 0                   |
|   | 13  | #80/L81                        | -      | Gentrel                                                                                                    | 2        | Terfics         |                 | .tie      | GROUP:    | 1                   |
|   | 13  | 108513-01                      | 2105   | quarter L.                                                                                                    | 2        | Disployee.m     | 10              | Vez       | Paid 1    |                     |
|   | 12  | 108113-20                      | #2Q2   | satur1.                                                                                                    | 1        | Tentina         |                 | No        | Parts:    | 3                   |
| 5 | n.  | PORM 3-71                      | 2005   | questor L.                                                                                                    | 2.       | Brast Court Lat | 1201            | 100       | Fet 5     | 1                   |

Click the **Question Profile** to filter the question based on profile group on screen.

To create a new question, click the  $\overline{\Box}$  icon.

| Forn<br>Questi | ) PP Ad<br>on Profi | ministrator 🕪<br>le 🛛 - ALL - 💦 🔪 | Question S   |
|----------------|---------------------|-----------------------------------|--------------|
|                |                     | Question Profile                  | Question Cod |
|                | Û                   | PROFILE1                          | Q1           |
| 1110           | <b>m</b>            | FORM 2 DB                         | P3O1         |

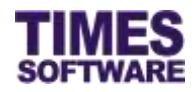

| Form 🕅 Administrator 🕅 Question Input                                          |  |
|--------------------------------------------------------------------------------|--|
| Question Profile 2                                                             |  |
| Question 3                                                                     |  |
| Question Sort No Question Sort No TextBox Sort Display By By Column Group Code |  |
| (1) (12)                                                                       |  |
| Save Cancel                                                                    |  |

#### **Question Profile**

Question Profile is used to define the grouping of the question into a section/tab.

| BARRIES Description                                                                                                    |                                                                                              |                                                                           |                                                                                                    |
|----------------------------------------------------------------------------------------------------|----------------------------------------------------------------------------------------------|---------------------------------------------------------------------------|----------------------------------------------------------------------------------------------------|
| Brepliquee JACINITA (TSPL0013)(TSPL00                                                                                                    | 41                                                                                           |                                                                           |                                                                                                    |
| Form Annual Declaration 2020 W                                                                                                    | Dur                                                                                          | 00 X Hax Ele size ( & HE ) Er                                             | taspine i jong jang ang pil pill                                                                                    |
| INSTRUCTION                                                                                                    | Part 3                                                                                       | Part II                                                                   | Multiple tabs in a single form                                                                                      |
| Fares                                                                                                    |                                                                                              |                                                                           | Multiple questions in a single tals                                                                                 |
| ITE Code, of Conduct Declaration                                                                                                    | 5                                                                                            |                                                                           |                                                                                                    |
| ITE staff are board by the IT Cod<br>The Code sets out standards of pr<br>and reputation.                                                                      | e of Conduct, as contained a<br>ofeneional conduct and grad                                  | the ITE Code of Conduct Hand<br>tices in the way staff discharge          | tenk.<br>Beer work dation, as well as their conduct of work which may have a bearing on TTE's professional standing |
| It confirm that i have read and unit                                                                                                    | lendered the ITE Cade of Condu                                                               | a.                                                                        |                                                                                                    |
| Declaration of Indebtedmess and                                                                                                    | Einancial Embarrasument                                                                      |                                                                           |                                                                                                    |
| A shaff is considered indebted or<br>is and undischarged hankrupt<br>kakes out a loan or credit facility<br>Policy Wassaul<br>has total unsecured debts and it | financially unbarranned who<br>y, or incurs a liability which<br>abilities exceeding 3 month | n bu/whe:<br>fors not full under permitted ho<br>s of valary , including: | us, credit facilities and liabilities (og from licensed money (ender which is not allowed) as set out to 17E HR     |
| <ul> <li>outstanding amount under Cata</li> <li>natistanding amount under Cata</li> <li>unsecured losse, credit facilitie</li> </ul>                           | egory A(secured loans/facth<br>igory B(special category of )<br>5 under Category C           | ties) after collateral has been re<br>incecured loans/facilities) with    | covered<br>defaulted repayment for 3 consecutive recette                                                            |
| I declare that: *                                                                                                    |                                                                                              |                                                                           |                                                                                                    |
| Ot an currently free from financial                                                                                                    | embarraspenere.                                                                              |                                                                           |                                                                                                    |
| Cit are consents not have from finan                                                                                                    | scial archamasement.                                                                         |                                                                           |                                                                                                    |
| Annual Declaration *                                                                                                    |                                                                                              |                                                                           |                                                                                                    |
| I hereby declars that the informat                                                                                                    | ton allows to true, completed an                                                             | of carriest to the best of my typewise                                    | ige, and ) accept full reaponability for any inecouredex immingly made therein.                                     |
| I have noted the declaration guid<br>calcours in RVIII. Portal using the                                                                                       | above detailed in the TTE Co<br>e relevant forms specifically                                | de of Conduct and will submit a<br>for                                    | y datlaration/application expectely (where applicable) under Specific Declaration/Request for Approval              |
| Stack Save                                                                                                    | labrid                                                                                       |                                                                           |                                                                                                    |

#### **Question Code**

Question Code is a code used to assign to each question.

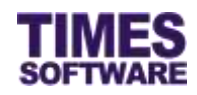

| Form in Employments                                                                                                    |                                                                                                    |                                                                                                    |
|----------------------------------------------------------------------------------------------------|----------------------------------------------------------------------------------------------------|----------------------------------------------------------------------------------------------------|
| Employee JACINTA (TSPL001)[TSPL0                                                                                                    | 05]                                                                                                    |                                                                                                    |
| form Annual Declarates 2028 V                                                                                                    | Brouse                                                                                                    | X Max file size ( 4 MB ) Extension : jpeg.jpg.png.git.pdf                                                                                                    |
| INSTRUCTION                                                                                                    | Part 1                                                                                                    | Part II                                                                                                    |
| Part I                                                                                                    | Question Profile 1                                                                                            |                                                                                                    |
| TE Code of Conduct Declaration                                                                                                    | Question Profile 1 + Questi                                                                                   | Code 1                                                                                                    |
| TE staff are hound by the IT Coo<br>The Code sets out standards of p<br>and reputation.                                                                       | de of Conduct, as contained in the<br>redessional conduct and practice<br>released the ITE Code of Conduct.   | TE Code of Conduct Handbook.<br>I be way staff discharge their work duties, as well as their conduct of work which may have a bearing on ITE's professional sta                                                                                  |
| Declaration of Indebtedness and                                                                                                    | Financial Embarrassment                                                                                       | Question Profile 1 + Question Code 2                                                                                                    |
| A staff to considered indebted or<br>is and undischarged bankrupt<br>takes out a loan or credit facilit<br>Policy Nanual<br>- has total unsecured debts and 1 | financially embarraised when he<br>ly, or incurs a liability which doer<br>liabilities exceeding 3 months of  | he:<br>It fall under permitted loans, credit facilities and liabilities (og from licensed money lender which is out allowed) as set out in T<br>Jary , including:                                                                                |
| <ul> <li>ootstanding amount under Cat</li> <li>ootstanding amount under Cat</li> <li>unsecured loans, credit facilitie</li> </ul>                             | legory A(secored loans/facilities)<br>legory 8(special category of unse<br>les under Category C               | tter collateral has been recovered<br>red loans/facilities) with defaulted repayment for 3 consecutive months                                                                                                    |
| I declare that: *                                                                                                    |                                                                                                    |                                                                                                    |
| C1 are currently free from financia                                                                                                    | e embarraisment.                                                                                              |                                                                                                    |
| Ot am currently not live from fina                                                                                                    | ancial emberregament.                                                                                         |                                                                                                    |
| NAMES OF A DESCRIPTION OF A DESCRIPTION OF A DESCRIPTION OF A DESCRIPTION OF A DESCRIPTION OF A DESCRIPTION OF A                                              | ×                                                                                                    | estion Profile 1 + Question Code 3                                                                                                    |
| Annual Declaration *                                                                                                    |                                                                                                    |                                                                                                    |
| C hereby declare that the information                                                                                                    | tion above is true, completed and co                                                                          | st to the best of my knowledge, and i accept full responsibility for any inaccuracies involvingly made therein,                                                                                                    |
| Annual Declaration "<br>I hereby declare that the informal<br>I have ested the declaration guid<br>category in MyHR Portal using th                           | tion above is true, completed and or<br>delines detailed in the ITE Code o<br>referant forms suecifically for | ist to the best of my knowledge, and I accept full responsibility for any inaccuracies inveningly made therein.<br>Senduct and will submit my declaration/application separately (where applicable) under Specific Declaration/Request for Appro |

#### **Question Description**

Description of the question or label to be shown on the form.

#### **Question Sort No**

Sequence of the question sort order display in the form

#### **Control Type**

Type of control used to design the question and answer

| Control Type | Description                                     |
|--------------|-------------------------------------------------|
| TextBox      | A small textbox. Allows to input alpha-numeric. |
|              | Remarks                                         |
| TextArea     | A large textbox. Allows to input alpha-numeric. |
|              | Remarks                                         |
|              | $\bigcirc$                                      |
|              |                                                 |
| Numeric      | A textbox where allows to input numeric only.   |
|              | Remarks 123 ×                                   |

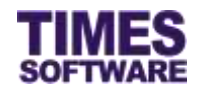

| RadioList    | A radio button answer.                         |                       |                    |                       |                      |                     |                      |                                                                             |  |
|--------------|------------------------------------------------|-----------------------|--------------------|-----------------------|----------------------|---------------------|----------------------|-----------------------------------------------------------------------------|--|
|              | O I do not have investment in business firms   |                       |                    |                       |                      |                     |                      |                                                                             |  |
|              | $\bigcirc$ I have investment in business firms |                       |                    |                       |                      |                     |                      |                                                                             |  |
|              |                                                |                       |                    |                       |                      |                     |                      |                                                                             |  |
| CheckBoxList | A che                                          | eckbo                 | x list             | ansv                  | ver. A               | Allow               | s to                 | choose multiple selection.                                                  |  |
|              | 🗆 I h                                          | ave n                 | oted               | the de                | clara                | tion <u>(</u>       | guide                | line detailed as above                                                      |  |
| DropDownList | A dro                                          | pdow                  | n lis              | t ansv                | ver.                 |                     |                      |                                                                             |  |
|              |                                                |                       |                    |                       |                      |                     |                      |                                                                             |  |
|              |                                                |                       |                    |                       |                      |                     |                      |                                                                             |  |
| File         | Attac                                          | hmen                  | t fiel             | d.                    |                      |                     |                      |                                                                             |  |
|              |                                                |                       |                    |                       |                      | Brow                | 50                   | X                                                                           |  |
|              |                                                |                       |                    |                       |                      | Dion                |                      |                                                                             |  |
| Label        | Label                                          | use                   | for d              | isplay                | / pur                | pose                | only                 | 1.                                                                          |  |
|              |                                                | INSTRU                | TION               |                       |                      | Part                | 1                    | Part II                                                                     |  |
|              | ]<br>Importa                                   | nt                    |                    |                       |                      |                     |                      |                                                                             |  |
|              | All staff<br>declarat<br>action.               | are requ<br>ion (incl | ired to<br>uding n | complete<br>on-declar | this an<br>ration of | nual de<br>r suppre | claratio<br>ession o | n exercise. Staff who make a false<br>If information) may face disciplinary |  |
|              |                                                |                       |                    |                       |                      |                     |                      |                                                                             |  |
|              |                                                |                       |                    |                       |                      |                     |                      |                                                                             |  |
| Date Picker  | Input                                          | date                  | only               | •                     |                      |                     |                      |                                                                             |  |
|              | 0                                              | Son                   | •                  | • .                   |                      | ~                   | 0                    | ).                                                                          |  |
|              |                                                | _ Jep                 | _                  | • 20                  |                      | •                   | •                    |                                                                             |  |
|              | Su                                             | Мо                    | Tu                 | We                    | Th                   | Fr                  | Sa                   |                                                                             |  |
|              | 6                                              | 7                     | 1                  | 2                     | 10                   | 4                   | 12                   |                                                                             |  |
|              | 13                                             | 14                    | 15                 | 16                    | 17                   | 18                  | 19                   |                                                                             |  |
|              | 20                                             | 21                    | 22                 | 23                    | 24                   | 25                  | 26                   |                                                                             |  |
|              | 27                                             | 28                    | 29                 | 30                    |                      |                     |                      | [                                                                           |  |
|              |                                                |                       |                    |                       |                      |                     |                      |                                                                             |  |
|              |                                                |                       |                    |                       |                      |                     |                      |                                                                             |  |

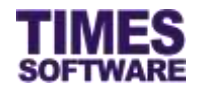

#### Display By

Display of the answer layout.

| Control Type | Description                                                                                                    |
|--------------|----------------------------------------------------------------------------------------------------|
| By Column    | Display answer on the right side of the question           Oversees Travel Information           Part 1           Dates of travelling period (include weekends) * |
| By Row       | Display answer below the question                                                                                                    |

#### Options

Mapping of Question Answer Setup map code

|                 |              | onestron express (kotel a                                                                                                    |                                                      |          |  |
|-----------------|--------------|----------------------------------------------------------------------------------------------------|------------------------------------------------------|----------|--|
| -               |              | Code                                                                                                    | Description                                          | Map Code |  |
|                 | - 12         | #21%                                                                                                    | Lam currently free Form thrancial embanasiment.      | #2mi     |  |
|                 | - 12         | 72/142                                                                                                    | Law currently not free from financial embarressment. | P2/14    |  |
| uest on         |              | Rociderlandton of Indefinition and Financial<br>Marranament (Accelerates<br>andFig considered Schebtad of Financially<br>Marraname West He/Arc.drs |                                                      |          |  |
| a second second | 14           | staff is considered indebted of finessalls                                                                                                    | •                                                    |          |  |
|                 | in the R     |                                                                                                    |                                                      |          |  |
| Sweet on St     | art No.<br>t | partin v)                                                                                                    |                                                      |          |  |

#### Mandatory

Tick this option to set mandatory to be answered or untick to set non-mandatory to be answered.

#### Group Code

Grouping of the question within a same Question Profile

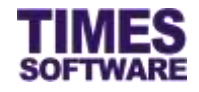

#### **Group Sort No**

Sequence of the Group Code within the same Question Profile

#### Save

Click Save button to save the changes or new Question.

#### Cancel

Click Cancel to revert the changes or cancel the creating of new question.

#### 5.1 Duplicate new question setup

Go to Question Setup option to access Question Setup web page.

Go to existing question, click on IP icon, tick on the Save As New checkbox at the below of the screen, enter the new **Question Code** and edit the question details.

| Question Profile | AD2020-2                                                                 |                                                           |                                                                       |                    |       |  |  |  |
|------------------|--------------------------------------------------------------------------|-----------------------------------------------------------|-----------------------------------------------------------------------|--------------------|-------|--|--|--|
| Question Code    | 01 Become editable field after tick on 'Save As New' checkbox            |                                                           |                                                                       |                    |       |  |  |  |
| Question         | <u>ITE Coo<br/>ITE staff<br/>contained<br/>The Code s<br/>conduct ar</u> | de of Com<br>are boun<br>in the S<br>sets out<br>nd pract | nduct Declaration<br>kbr><br><br>nd by the IT Code of Conduct, as<br> |                    |       |  |  |  |
| Question Sort No | 1                                                                        |                                                           |                                                                       |                    |       |  |  |  |
| Control Type     | CheckBoxL                                                                | .ist ❤                                                    |                                                                       |                    |       |  |  |  |
| Display By       | By Row                                                                   | ~                                                         |                                                                       |                    |       |  |  |  |
| Options          | YES 🗸                                                                    | Code                                                      | Description                                                           | Link Question Code | Email |  |  |  |
|                  |                                                                          | Y LCC                                                     | ofirm that i have read and understood the ITE Code of Conduc          | t.                 | İ     |  |  |  |
| Mandatory        |                                                                          |                                                           |                                                                       |                    | / L   |  |  |  |
| Group Code       | Part I                                                                   |                                                           |                                                                       |                    |       |  |  |  |
| Group Sort No    | 1                                                                        |                                                           | _                                                                     |                    |       |  |  |  |
|                  |                                                                          |                                                           | ]                                                                     |                    |       |  |  |  |
|                  |                                                                          |                                                           |                                                                       |                    |       |  |  |  |
|                  |                                                                          |                                                           |                                                                       |                    |       |  |  |  |
|                  |                                                                          |                                                           |                                                                       |                    |       |  |  |  |
|                  |                                                                          |                                                           |                                                                       |                    |       |  |  |  |
|                  |                                                                          |                                                           |                                                                       |                    |       |  |  |  |
|                  |                                                                          |                                                           |                                                                       |                    |       |  |  |  |
|                  |                                                                          |                                                           |                                                                       |                    |       |  |  |  |
|                  |                                                                          |                                                           |                                                                       |                    |       |  |  |  |
|                  |                                                                          |                                                           |                                                                       |                    |       |  |  |  |
|                  |                                                                          |                                                           |                                                                       |                    |       |  |  |  |
|                  |                                                                          |                                                           |                                                                       |                    |       |  |  |  |
|                  |                                                                          |                                                           |                                                                       |                    |       |  |  |  |
| Save As New      | Save                                                                     |                                                           | Cancel                                                                |                    |       |  |  |  |
|                  |                                                                          |                                                           |                                                                       |                    |       |  |  |  |
|                  | -                                                                        |                                                           | _                                                                     |                    |       |  |  |  |
| lick the         | Sav                                                                      | /e                                                        | button to save the new que                                            | estion setup.      |       |  |  |  |

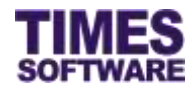

## Chapter 6. Form Setup

Once the Question Setup is done, you can setup a new Form in the system.

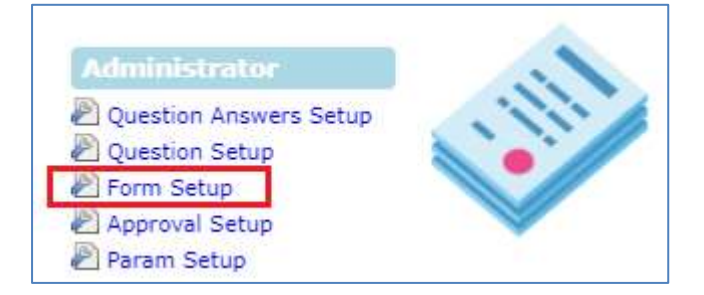

Click on the Form Setup option in the Administrator menu to access the Form Setup web page.

|            | Cute | Description             | Blast Date | find take   | Query   |
|------------|------|-------------------------|------------|-------------|---------|
| 140        |      | FDFbitt                 | 81196/2020 | 62,07,2535  | ALL-DVP |
| UHROS 📮 🖏  |      | Form Gwumption          | 81:06/2000 | 0,062300    | ALL EVP |
| ADION 🖬 🖏  |      | Annual Declaration 2021 | 81/28/0000 | Silves data | ALL-610 |
| 10 Ta 0(85 |      | Cranate Taxe            | 81/81/2000 | 31212/2020  | ALL-DMD |
|            |      |                         |            |             |         |
|            |      |                         |            |             |         |
|            |      |                         |            |             |         |
|            |      |                         |            |             |         |
|            |      |                         |            |             |         |

Click on the  $\square$  button to create a new form.

| Form 🚯 Administrator 🚯 Question Answers Setup                 |
|---------------------------------------------------------------|
| Form Code<br>Description<br>Query V<br>Start Date<br>End Date |
| Save Cancel                                                   |

Enter the "Form Code", "Description" for the form name and choose the Query.

Before you can assign the Query, you must have a **Query** created from TIMES Payroll application. The Query will determine the list of employees who can see and access to this new form in order to submit the online e-form submission.

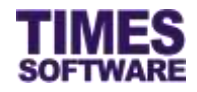

Enter the **Start Date** and **End Date** of the form to publish. Once the End Date reached, employees will not be able to choose the form from E-Form system.

Then click the Save button to save the creation.

| Code   | Description             | Start Date | End Date   | Query   |
|--------|-------------------------|------------|------------|---------|
| n      | FORM1                   | 01/06/2020 | 02/07/2020 | ALL-EMP |
| FORM2  | Form Description        | 01/06/2020 | 01/09/2020 | ALL-EMP |
| AD2019 | Annual Declaration 2020 | 01/06/2020 | 31/12/2020 | ALL-EMP |
| Downs. | Oversees Travel         | 01/01/2020 | 31/12/2020 | ALLIEMP |

After the new form header is created, click the button to create the form details (tabs) by tagging the Question Profile that you have created earlier on.

| Form <b>PP</b> Admir | istrator 🕪 Section I | nput |
|----------------------|----------------------|------|
| Code                 |                      | ]    |
| Description          |                      | ]    |
| Form                 | Overseas Travel      | ~    |
| Question Profile     | ×                    |      |
| Sort No              |                      | ]    |
|                      |                      |      |
|                      |                      |      |

Enter the 'Code', 'Description' of the new tab description, 'Form' assignment, 'Question Profile' and Sort No.

| Form <b>DD</b> Admin | istrator 🕪 Question Input                     | Form PP Admin    | nistrator 🕪 Section Input |
|----------------------|-----------------------------------------------|------------------|---------------------------|
| Question Profile     | OVRS                                          | Code             |                           |
| Question Code        | OVRS1                                         | Description      |                           |
|                      | Dates of travelling period (include weekends) | Form             | Overseas Travel 🗸         |
| Question             |                                               | Question Profile | ~                         |
| Question             |                                               | Sort No          |                           |
|                      |                                               |                  | PROFILE1                  |
| Question Sort No     | 1                                             |                  | FORM 2-P3                 |
| Control Type         | TextArea 🗸                                    |                  | FORM 2-P1                 |
| Display By           | By Row 🗸                                      |                  | AD2020-1                  |
| Options              | ✓                                             |                  | AD2020-2                  |
| Mandatory            |                                               |                  | AU2020-3                  |
| Group Code           | Part I                                        |                  |                           |

The 'Question Profile' dropdown list is linked from the Question Profile that you have created in Question Setup page.

Then click the Save button to save the creation.

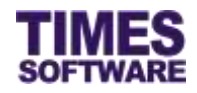

## Chapter 7. Approval Setup

The **Approval Setup** function allows you as the Administrator to setup the approval flow for each employee by indicating each employee's reporting supervisors as the employee's TIMES Form approvers.

These approvers will be responsible in reviewing, approving and rejecting their reporting employees' online form submission.

Additionally, you can designate the roles of HR and Entry Officer to specific employees in this function.

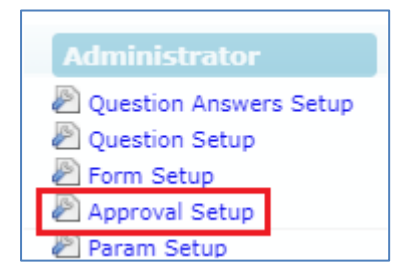

Click on the **Approval Setup** option in the Administrator menu to access the Approval Setup web page.

| Form 💱 Administrator 💱 Approval Setup |                                            |  |  |  |  |  |
|---------------------------------------|--------------------------------------------|--|--|--|--|--|
| Flow Type:                            | Form V                                     |  |  |  |  |  |
| Department                            | Administration [ADM] +                     |  |  |  |  |  |
| Save                                  |                                            |  |  |  |  |  |
| Advanced<br>Sort By: Empl             | Name V Employee: Search Upload Flow Export |  |  |  |  |  |

Choose "Department" and a list of employees who are assigned to the selected department(s) will

be shown on the web page. If you had made multiple selections, you can click <sup>(i)</sup> button to see your selections.

Alternatively you can use the "Advanced Employee" search to retrieve a list of employees based on the text that you enter in it. This search will find the nearest matching employee number or name. After you had entered the text in it, click Search to see the results.

#### 7.1 Navigating the Approval Setup

If your organization has a large number of employees, you will most likely have a large list of employees. To help you sort out and see the different web pages of records, you can use the following functions (they are located at the bottom of the web page):

Display 500 🗸 Records Per Page

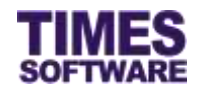

Click on the "Display Records Per Page" dropdown list to choose the number of records that can be shown on the web page.

A maximum of 500 records can be shown on a single web page.

Show Page 1 🗸 of 5 Pages

Click on the "Show Page" dropdown list to choose a specific web page of records.

First Prev <u>Next</u> Last

Click on the "First", "Prev", "Next" or "Last" hyperlinks to navigate to each of the web pages if there are more than a single web page.

#### 7.2 Setting up the Claim Approval Flow

To setup the approval flow, you need to key in the approver's employee number for each employee under the approver columns (they are called "Approver 1", "Approver 2" and "Approver 3").

| Emp No. | Errap Name        | Approver 1                | Approver 2                            | Approver 3 | Entry Gavery | HEQUITY |
|---------|-------------------|---------------------------|---------------------------------------|------------|--------------|---------|
| 1396010 | AU BABA           |                           |                                       |            |              |         |
| T99,004 | AW((759-004)      | TSPL003                   |                                       | []         |              |         |
| TIRLART | JACINTA (TSPL001) | TSPL003<br>JULEF (TSPL003 | i i i i i i i i i i i i i i i i i i i |            |              |         |
| 759,303 | WENNE (TERODA     | 15PL003                   | TSPL004<br>46/9 (TSPL006              |            | ALLEMP       |         |
| 754,003 | AULET (75PL008)   |                           |                                       |            |              | MILENE  |

The system provides up to three levels of approval for each employee and these approvers must be entered into the approver columns in a proper sequence. It's not mandatory to setup all three levels of approval.

For example, if an employee reports to a supervisor and the supervisor reports to the head of department, then the supervisor's employee number is setup at "Approver 1" and the head of department's employee number is setup at "Approver 2" for the employee.

| Once you have completed the entry, click the Save button. If you h      | had entered the  | e correct    |
|-------------------------------------------------------------------------|------------------|--------------|
| employee's number for the approvers, their names will appear on the web | page. If not, ju | st re-key in |
| the correct employee number under the approver columns and click on the | Save             | button.      |

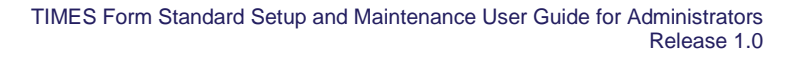

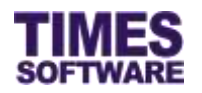

#### 7.3 Assigning the HR Role

The role of HR grants the employee access to the HR menu.

Before you can designate an employee as HR, you must have a **Query** created from TIMES Payroll application. The Query will determine the list of employees that this HR can have access to in order to manage their information.

| timp No. | Emp Name           | Approver 1                    | Approver 2                | Approver 3 | Entry Guery | HE Query |
|----------|--------------------|-------------------------------|---------------------------|------------|-------------|----------|
| 754U010  | ALI DABA           |                               |                           |            |             |          |
| 159,304  | AMY (TSPLODA)      | TEPL003<br>(ULET (TEPL003)    |                           | []         |             |          |
| TURISH   | AACIIVTX (TEPL001) | 152PL003<br>(ALLET (152PL003) |                           |            |             |          |
| 759(302  | AASAANAE (TSPL002) | TSPL005<br>JULIET (TSPL003)   | (75FL004<br>AMY (75FL004) | 11         | ALL EMP     |          |
| 757-203  | AUURT (TEPLOOR)    |                               |                           |            |             | ALL-EMP  |

To designate an employee as HR, enter the Query Name (<u>case sensitive</u>) at the "Hr Query". Then click the <u>Save</u> button to save the entry.

To remove the HR role from an employee, simply delete the Query Name at the "Hr Query" and click the save button.

#### 7.4 Assigning the Entry Officer Role

The role of Entry Officer grants the employee the ability to submit on behalf his or her colleagues' claim applications and will have access to the **Entry Officer** menu.

Before you can designate an employee as an Entry Officer, you must have a **Query** created from TIMES Payroll application. The Query will determine the list of employees that the Entry Officer can have access to in order to manage their online form.

| Eng No  | Errap Name        | Approver 1                  | Approver 2               | Approver 3  | Entry Query | HE Query |
|---------|-------------------|-----------------------------|--------------------------|-------------|-------------|----------|
| 1096010 | AU BABA           |                             |                          | · · · · · · |             |          |
| 75P5004 | AMY (TSPLIDIE)    | (TSPL003<br>30307 (TSPL003) | []                       |             |             |          |
| TSPLAT  | JACINTA (TSPLOOT) | TSPLIND<br>JULIET (TSPLIND) |                          |             |             |          |
| TSPLACE | WENNING (TSPUXX)  | TSPL003                     | TSPL804<br>AMY (TSPL004) |             | ALL-EMP     |          |
| 75PL083 | (00047 (75/000)   |                             |                          |             |             | ALL-EMP. |

To designate an employee as an Entry Officer, enter the Query Name (<u>case sensitive</u>) at the "Entry Query". Then click the <u>Save</u> button to save the entry.

To remove the Entry Officer role from an employee, simply delete the Query Name at the "Entry Query" and click the Save button.

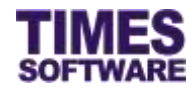

#### 7.5 Uploading Approval Flow into the system from Excel

If you like to prepare the approval flows in an excel document, you can use the system's excel template document to enter the approval flow information and upload them into the system by using

| the Upload Flow feature.                                           |  |
|--------------------------------------------------------------------|--|
| Advanced<br>Sort By: EmpName V Employee: Search Upload Flow Export |  |

Click on the Upload Flow button to access the Upload Flow pop-up window.

| Upload Flow           |                            | ×                                  |
|-----------------------|----------------------------|------------------------------------|
| Step 1 :              | Step 2 :                   | Step 3 :                           |
| [ Download Template ] | [ Browse File ]            | [ Upload File ]                    |
| Template              | Choose File No file chosen | Flow: Form V<br>Range: V<br>Upload |
|                       |                            | •                                  |

First step is to download the system's excel template document. Click on the **Template** button at "Download Template" at Step 1 to download the document.

Next, open the excel template document and enter the approval flows into the document. Make sure to save the document.

| Once done, proceed to Ste | o 2 and click on Choose File | to choose the corr | pleted excel document. |
|---------------------------|------------------------------|--------------------|------------------------|
|                           |                              |                    |                        |

Finally, at Step 3, ensure the "Flow" is *Form* and click the Upload button to upload the approval flow information from the selected excel document into the system.

#### 7.6 Export the system's Approval Flow into an Excel document

You can export the system's approval flow into an excel document. To do so, first retrieve the list of approval flows and then click on the Export button.

| Advanced                     |        |             |        |
|------------------------------|--------|-------------|--------|
| Sort By: EmpName V Employee: | Search | Upload Flow | Export |
|                              |        |             |        |